#### Attaching Voice Memos to Google Classroom Through an iPhone Provided by the North Pargan High School Media Conter

Provided by the North Bergen High School Media Center

#### **Step 1**:

●●●○○ Verizon ᅙ

Go to the App Store and download the FREE *Google Classroom* app.

Now, locate and open the *Voice Memos* app that comes installed on your iPhone. [An older iPhone might contain another voice recording app].

4:29 PM

\* 58% 🗔

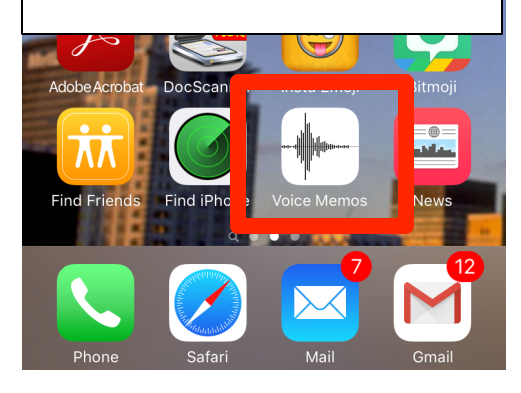

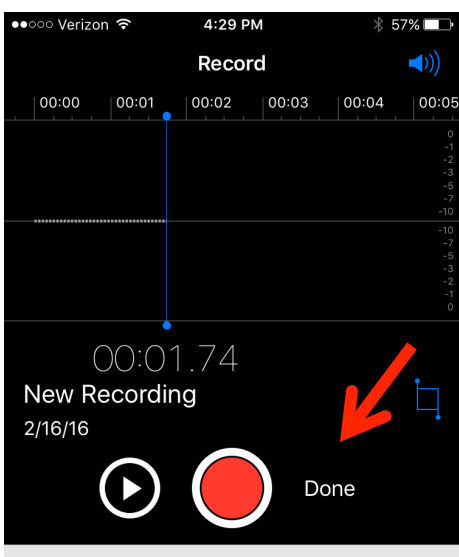

New Recording

### <u>Step 3</u>: When you are finished recording, click on "Done"

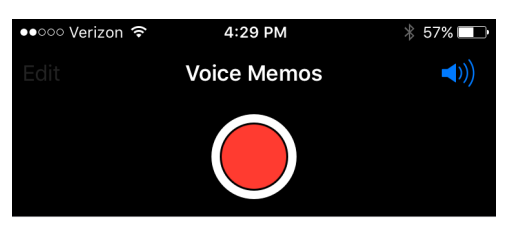

No recordings

<u>Step 2</u>: Click on the RED button to record.

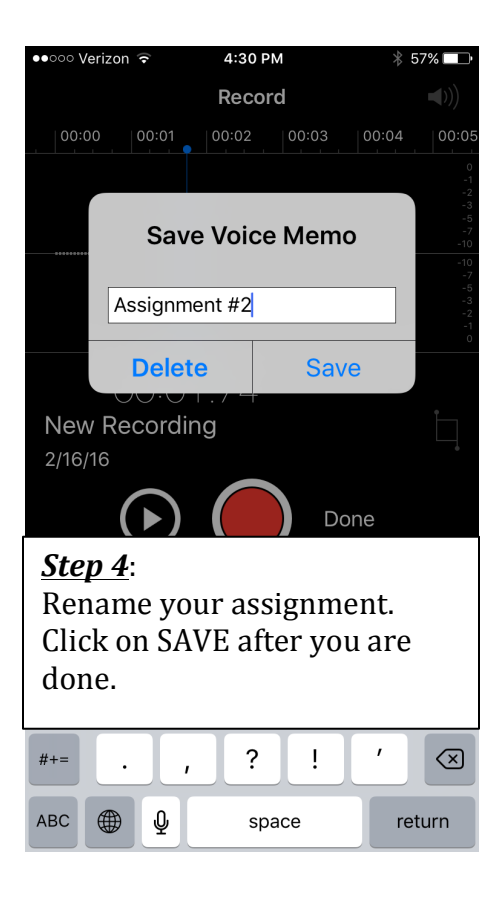

# Attaching Voice Memos to Google Classroom Through an iPhone

Provided by the North Bergen High School Media Center

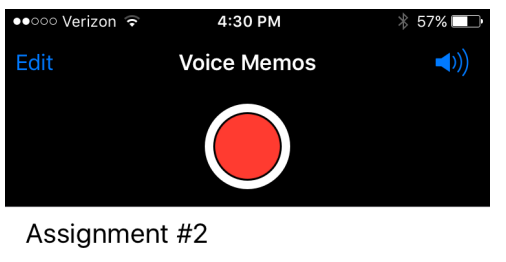

2/16/16 00:00:01

Step 5:

You can now see the names of the voice memo recording/files you have renamed.

#### ●●○○○ Verizon ᅙ 4:30 PM

## **Step** 7:

Locate the *Google Classroom* app. (You might have to scroll to the right). [If the Google *Classroom* app isn't showing up on the row of apps, click on the *More* button. See next step.]

\* 57% 🗔

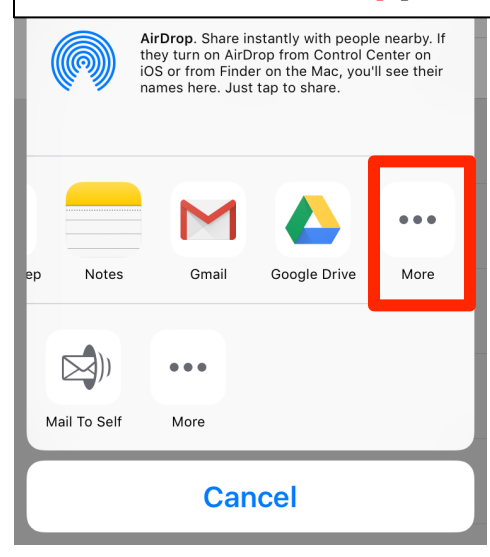

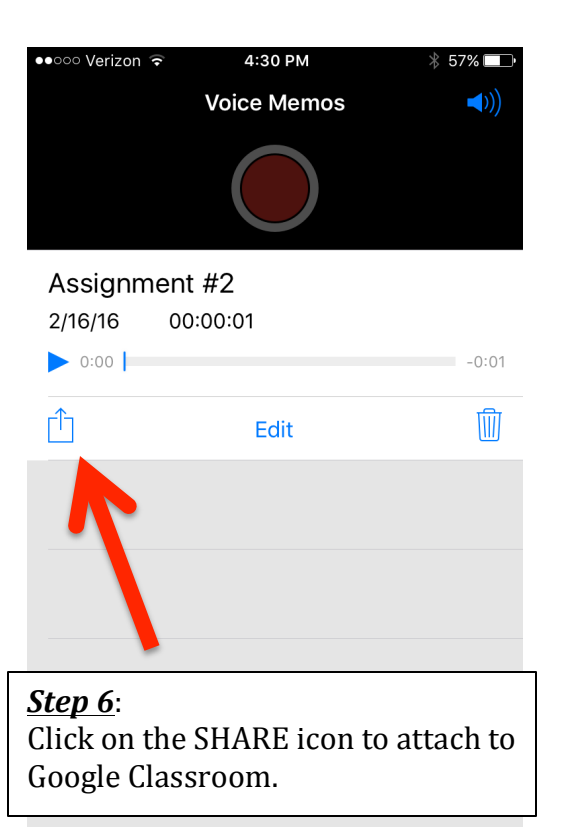

|   |          | Activities | Done |
|---|----------|------------|------|
|   | Message  | 9          | _    |
|   | Mail     |            | _    |
| 0 | Google k | Кеер       | _    |
|   | Notes    |            | _    |
| Μ | Gmail    |            | _    |
|   | Google [ | Drive      | _    |
|   | Classroo | m          | _    |
|   |          |            |      |

Step 8: Once you click the *More* button, you will see this list. Make sure the *Google Classroom* app is turned ON.

# Attaching Voice Memos to Google Classroom Through an iPhone

Provided by the North Bergen High School Media Center

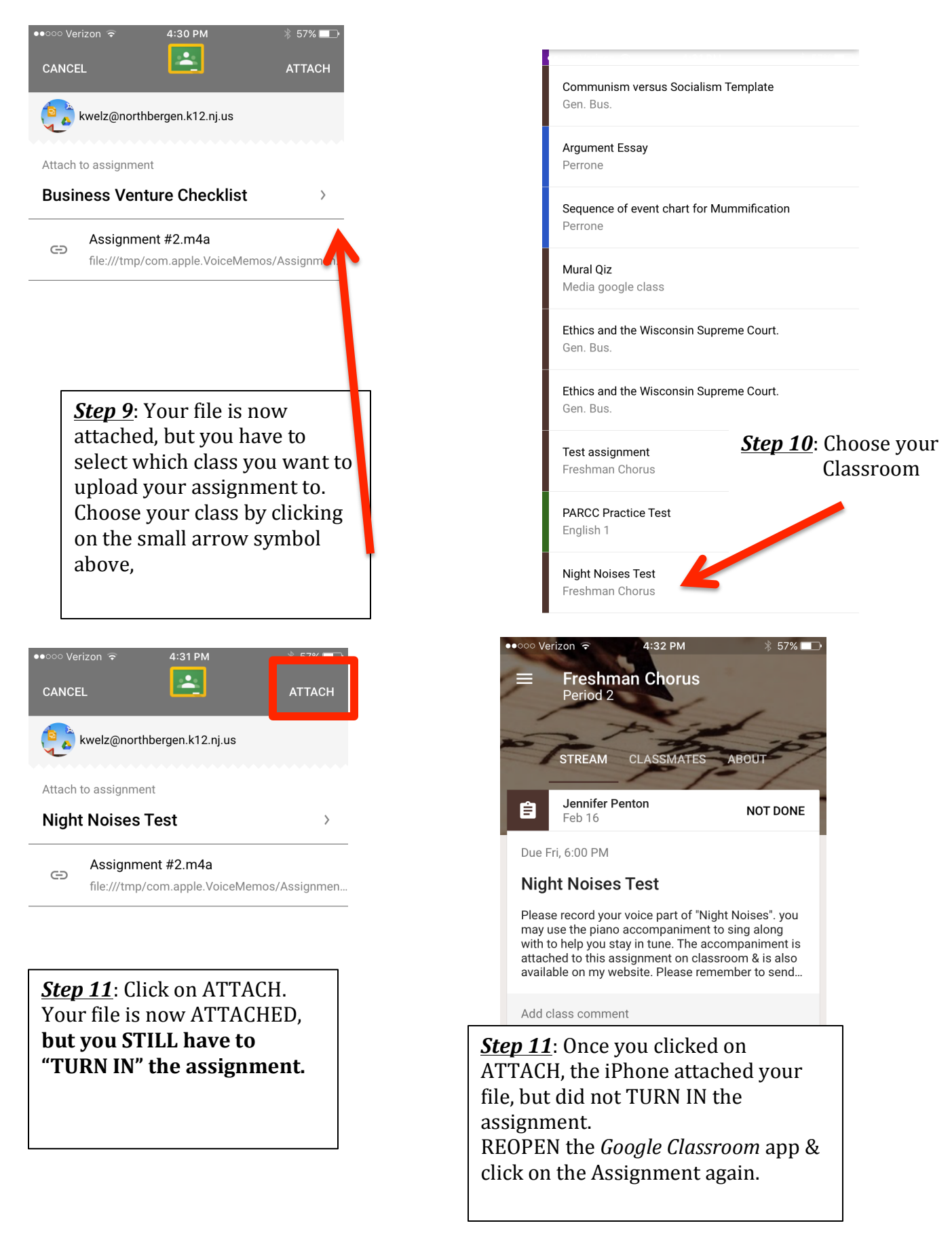

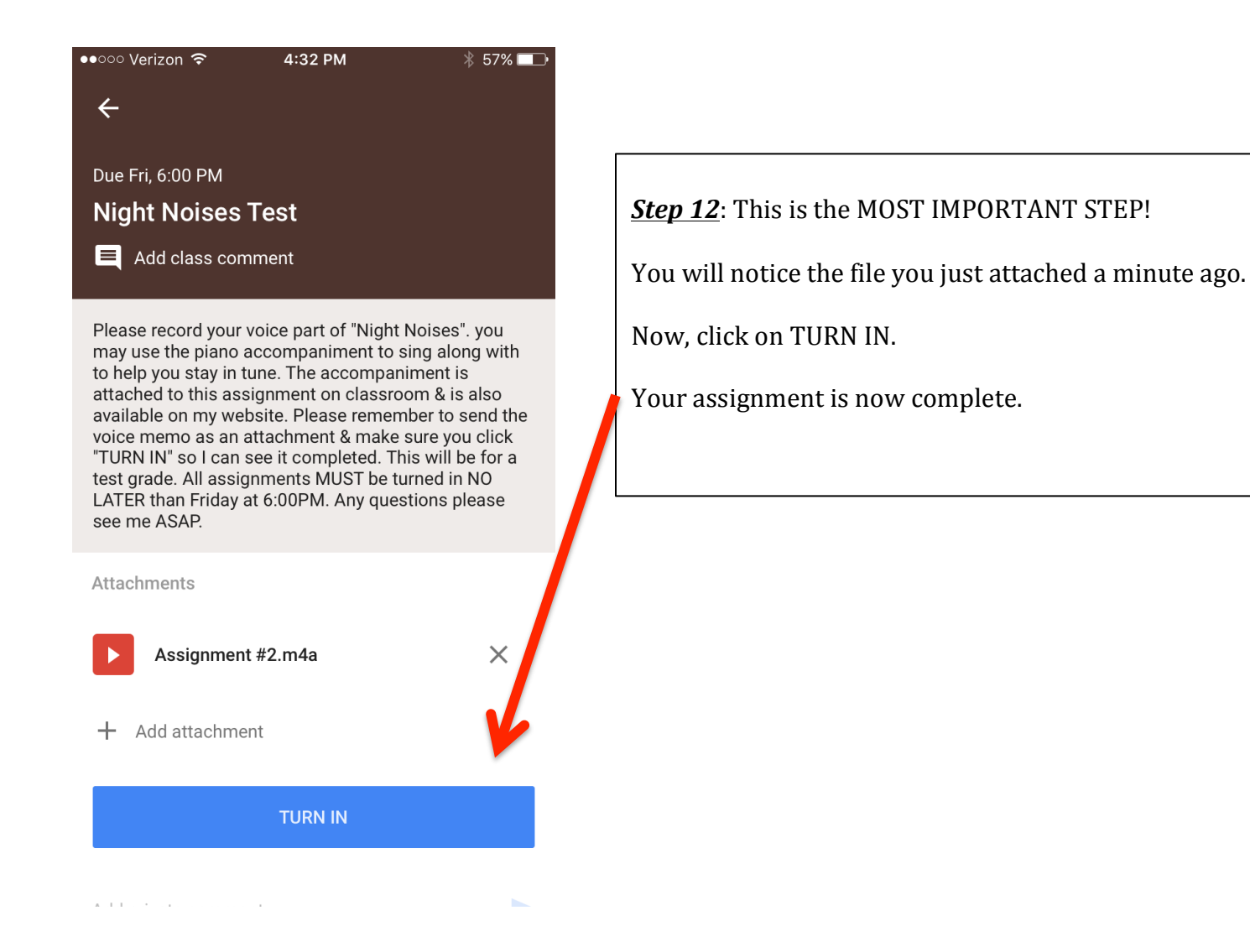